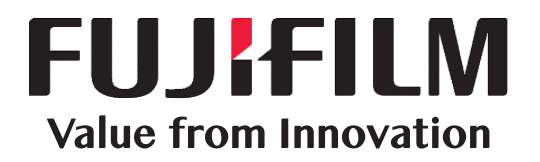

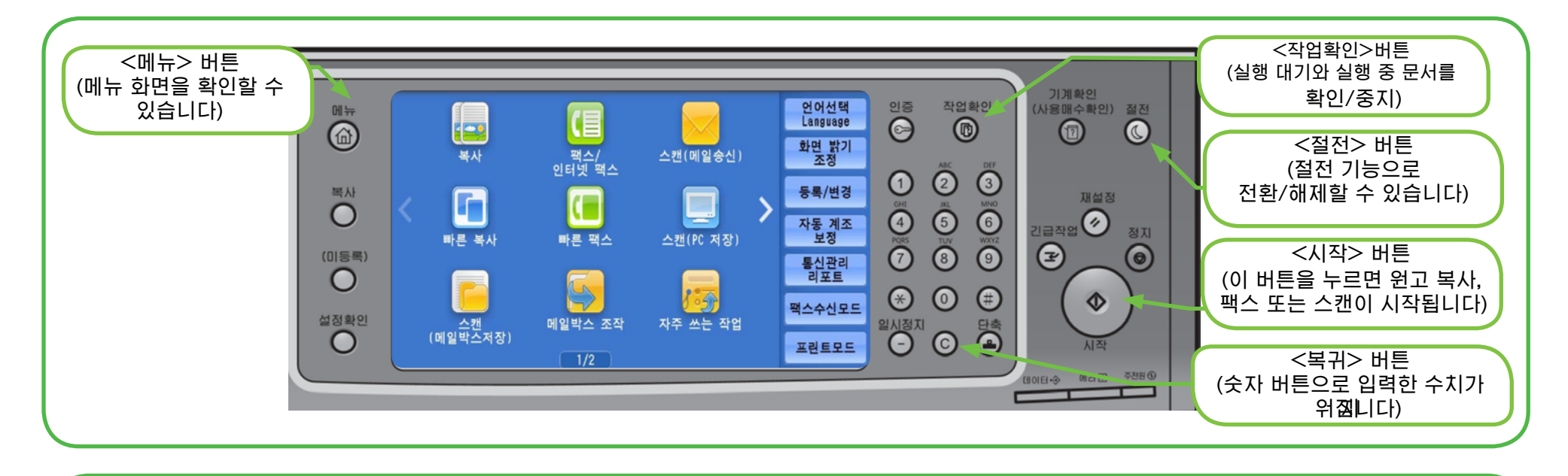

| 🔄 기본설정 🛛 회          | 질조정 스캔방                     | 법 출력형식                                 | 작업편집                                      |
|---------------------|-----------------------------|----------------------------------------|-------------------------------------------|
| 배율선택<br>100% - +    | 용지선택                        | 컬러모드<br>                               | <b>□7 양면/단면선택</b><br>단면→단면                |
| 100%                | 1 🛄 A4<br>보통용지              | € Full 컬러                              | : 배출형태                                    |
| 🛃 자동%               | 2 <mark>년</mark> A4<br>보통용지 | <table-cell-rows> 흑백</table-cell-rows> | 사항   Finisher 트레이   Imp 다중이미지   전하게   질하게 |
| 70% A3→A4<br>B4→B5  | 3 A4<br>보통용지                | ● 2색<br>(R/Black)                      |                                           |
| 141% A4→A3<br>B5→B4 | 5 ☞ 자동검지<br>ダ 보통용지          | ● 단색<br>(R)                            |                                           |
| 🛃 기타                | 🔒 기타                        | 🗿 기타                                   |                                           |

### 복사

- 1. <메뉴> 버튼을 누릅니다.
- 2. [복사]를 선택합니다.
- 3. 필요에 따라 상세하게 항목을 설정합니다.
- 4. 숫자 버튼으로 복사 부수를 입력합니다.
- 5. <시작> 버튼을 누릅니다.

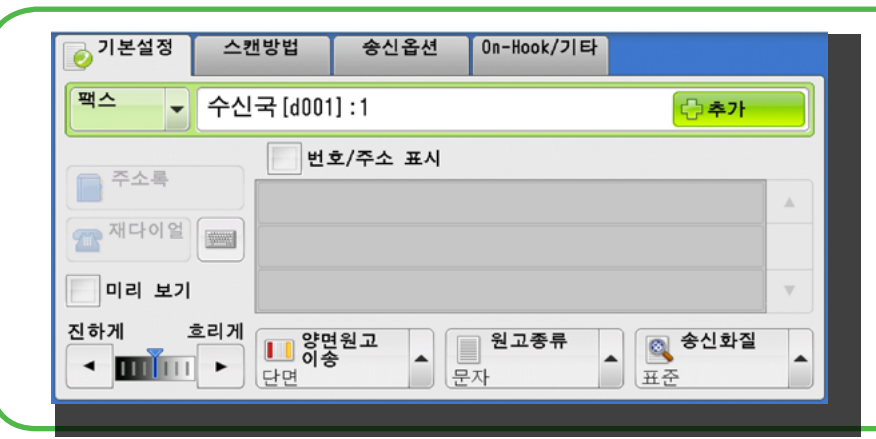

#### 👝 기본설정 화질조정 스캔방법 출력형식 수신국명/메일주소 송신자 수신국 지정 주소록 mail@add.ress 제목 키보드 (미설정) 용신자주소 추가 본문 (미설정) 미리 보기 🖱 컬러모드 💼 출력파일 형식 DocuWorks ▲ 양면원고 ▲ ■ 원고종류 흑백(2계조) 문자/사진 단면

출력형식

### 팩스

- 1. <메뉴> 버튼을 누릅니다.
- 2. [팩스/ Internet 팩스] 선택합니다.
- 3. 필요에 따라 상세하게 항목을 설정합니다.
- 필요에 따라 숫자 0을 먼저 입력합니다. 숫자 버튼으로 팩스 번호를 입력합니다.
- 5. <시작> 버튼을 누릅니다.

#### 스캔 (메일송신)

- 1. <메뉴> 버튼을 누릅니다.
- 2. [스캔 (메일송신)]을 선택합니다.
- 3. [주소록]을 선택합니다.
- 4. 수신국 주소를 선택한 다음 [수신] 버튼을 선택합니다.
- 5. [닫기]를 선택합니다.
- 6. 필요에 따라 상세하게 항목을 설정합니다.
- 7. <시작> 버튼을 누릅니다.

스캔방법

🔒 기본설정

화질조정

#### 스캔 (PC 저장)

- 1. <메뉴> 버튼을 누릅니다.
- 2. [스캔 (PC 저장)]을 선택합니다.
- 3. [주소록]을 선택합니다.
- 4. 수신국 주소를 선택한 다음 [추가]를 선택합니다.
- 5. [닫기]를 선택합니다.
- 6. 필요에 따라 상세하게 항목을 설정합니다.
- 7. <시작> 버튼을 누릅니다.

## support-fb.fujifilm.com

# **FUJIFILM Business Innovation Corp.**

FUJIFILM과 FUJIFILM 로고는 FUJIFILM Corporation의 등록 상표 또는 상표입니다. ApeosPort와 DocuCentre 는 FUJIFILM Business Innovation Corp의 등록상표 또는 상표입니다.